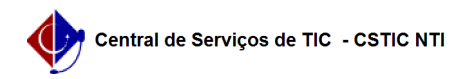

## [como fazer] Como alterar a senha nos SIGS (SIPAC, SIGRH, SIGAA) ? 05/07/2025 14:17:07

## Imprimir artigo da FAQ Categoria: SIGAA Votos: 1 Estado: público (todos) Resultado: 100.00 % Última atualização: Ter 07 Mai 08:19:20 2024 Artigo (público) Procedimentos Observação: em caso de dificuldade ou problema com o procedimento, entre em contato com a CSTIC no (81) 2126-7777, de segunda a sexta-feira das 07h00 às 19h00. 1. Dentro do portal (após realizar o login): Na parte superior do lado direito da página, procure o Texto, [1]Alterar senha. 2. Janela de alteração: O usuário irá se deparar com uma nova janela, na qual ele poderá alterar o seu telefone/ramal e o seu E-mail, para alterar a senha ele deverá clicar no texto abaixo do cadeado amarelo (Clique Aqui para Alterar sua senha). 3. Alterando a senha: No último passo, o usuário deve inserir a senha atual e nos dois campos subsequentes inserir uma nova senha. Ao clicar em alterar dados a nova senha será propagada para os sistemas SIGS (sipac, sigaa, sigrh). Pronto ! Agora você pode utilizar a sua nova senha. [1] https://sigadmin.ufpe.br/admin/public/usuario/alterar\_dados.jsf?institucional=false